## Инструкция по регистрации на портале ЕПГУ.

- 1. Для регистрации в Личном кабинете Вам потребуется:
  - Страховой номер индивидуального лицевого счета (СНИЛС будущий Логин);
  - Действующий электронный адрес;
  - Номер мобильного телефона.
- 2. Войти на сайт <u>http://www.gosuslugi.ru/</u> в верхнем правовом углу выбрать поле **Регистрация**, после перехода на страницу ознакомиться с условиями регистрации в Единой системе идентификации и аутентификации для работы с Единым порталом государственных и муниципальных услуг (функций) и подтвердите свое Согласие с ними.
- 3. Выберите способ подтверждения личности. В настоящее время доступны следующие способы:

С помощью кода активации. Получить код активации можно следующим образом:

• регистрируемым почтовым отправлением через ФГУП «Почта России» (рекомендовано для работников).

С помощью электронной подписи (руководители могут применить данный вид подтверждения).

- 4. Заполните анкету, содержащую:
  - личные данные (фамилия, имя, отчество, дата рождения, пол, СНИЛС);
  - контактные данные (адрес электронной почты, номер мобильного телефона);
  - данные для аутентификации (пароль, секретный вопрос и ответ);
  - почтовый адрес (если была выбрана доставка кода активации регистрируемым почтовым отправлением через ФГУП «Почта России»).

Дождитесь окончания проверки введённых данных (это может занять несколько минут).

- **5.** Подтвердите контактные данные с помощью кодов подтверждения, которые были отправлены на указанные в анкете адрес электронной почты и номер мобильного телефона.
- 6. Получите код активации. Срок доставки письма с кодом активации зависит от условий работы ФГУП «Почта России» в вашем регионе. Чтобы узнать статус доставки письма, введите СНИЛС и пароль на странице авторизации. Если вы не получили письмо с кодом активации в течение 30 дней, пройдите процедуру регистрации повторно.
- 7. При получении кода активации выполните активацию учётной записи (нажмите кнопку "Ввести код активации" на странице авторизации или странице регистрации).

## Инструкция по регистрации на портале ЕПГУ.

- 1. Для регистрации в Личном кабинете Вам потребуется:
  - Страховой номер индивидуального лицевого счета (СНИЛС будущий Логин);
  - Действующий электронный адрес;
  - Номер мобильного телефона.
- 2. Войти на сайт <u>http://www.gosuslugi.ru/</u> в верхнем правовом углу выбрать поле **Регистрация**, после перехода на страницу ознакомиться с условиями регистрации в Единой системе идентификации и аутентификации для работы с Единым порталом государственных и муниципальных услуг (функций) и подтвердите свое Согласие с ними.
- **3.** Выберите способ подтверждения личности. В настоящее время доступны следующие способы:

С помощью кода активации. Получить код активации можно следующим образом:

• регистрируемым почтовым отправлением через ФГУП «Почта России» (рекомендовано для работников).

С помощью электронной подписи (руководители могут применить данный вид подтверждения).

- 4. Заполните анкету, содержащую:
  - личные данные (фамилия, имя, отчество, дата рождения, пол, СНИЛС);
  - контактные данные (адрес электронной почты, номер мобильного телефона);
  - данные для аутентификации (пароль, секретный вопрос и ответ);
  - почтовый адрес (если была выбрана доставка кода активации регистрируемым почтовым отправлением через ФГУП «Почта России»).

Дождитесь окончания проверки введённых данных (это может занять несколько минут).

- **5.** Подтвердите контактные данные с помощью кодов подтверждения, которые были отправлены на указанные в анкете адрес электронной почты и номер мобильного телефона.
- 6. Получите код активации. Срок доставки письма с кодом активации зависит от условий работы ФГУП «Почта России» в вашем регионе. Чтобы узнать статус доставки письма, введите СНИЛС и пароль на <u>странице авторизации</u>. Если вы не получили письмо с кодом активации в течение 30 дней, пройдите процедуру регистрации повторно.
- 7. При получении кода активации выполните активацию учётной записи (нажмите кнопку "Ввести код активации" на странице авторизации или странице регистрации).